## **PROCÉDURE D'INSCRIPTION PEDAGOGIQUE EN LIGNE**

- 1. Avant de commencer, scanner tous les documents nécessaires et aller sur le site web <u>www.uam.sn</u> pour votre inscription
- 2. Cliquer sur « Inscription pédagogique » ensuite cliquer sur le lien <u>teledac.gouv.sn</u> pour commencer NB : souvent vous rencontrez un avertissement sur la sécurité du site, veuillez cliquer sur poursuivre ou continuer. Rassurez-vous le site est bien sécurisé.
- 3. Cliquer sur « Inscription Etudiants »

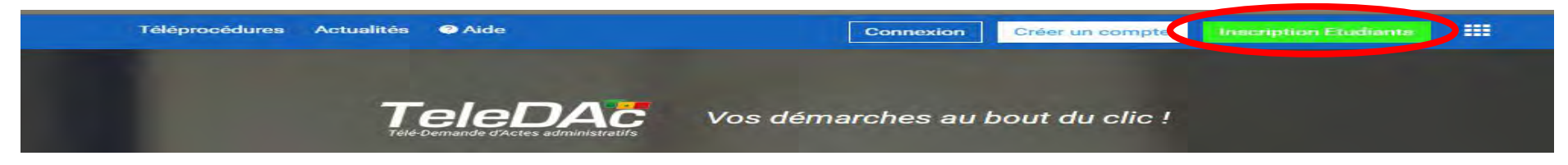

4. Tous les champs du formulaire sont obligatoires, renseigner votre INE et E-mail institutionnel et choisir votre « Mot de passe »

| *                                                                                                    | INE*                   | Inscription Etudiants       |  |  |  |
|----------------------------------------------------------------------------------------------------|------------------------|-----------------------------|--|--|--|
| and the second second sec | INE                    |                             |  |  |  |
|                                                                                                    | Email institutionnel * |                             |  |  |  |
| a stra                                                                                                    | Email                  |                             |  |  |  |
|                                                                                                    | Mot de passe *         | Confirmer le mot de passe * |  |  |  |

5. Cliquer sur « Étape suivante » pour continuer

| <b>~</b>       | /                                                                                       |                |            |            |
|----------------|-----------------------------------------------------------------------------------------|----------------|------------|------------|
| Initialisation | Formulaire                                                                              | Piéces jointes | Validation | Soumission |
|                | Nouvelle demande<br>Procédure *<br>Inscription à l'Université Amadou Makhtar Mbow (UAM) | Etape suivante |            |            |

6. Vérifier vos informations et les compléter ensuite cliquer sur suivant

| NE *                                                       |   | N° de table 🧮            |   |
|------------------------------------------------------------|---|--------------------------|---|
|                                                            | 1 |                          |   |
| a° du reçu de versement des droits d'inscription *         |   | Prénom(s) *              |   |
| N° ilu reçu de versement das cirons d'inscription          |   |                          |   |
| lom *                                                      |   | Date de naissance *      |   |
|                                                            |   |                          | G |
| ieu de Naisssance *                                        |   | Pays de naissance *      |   |
| DAKAR.                                                     |   |                          |   |
| Jationalité *                                              |   | Adresse de résidence *   |   |
| Sénégalaise                                                |   | Adresse                  |   |
| elephone *                                                 |   | Adresse mail personnel * |   |
| Telephone                                                  |   | Adresiae mail personnel  |   |
| dresse mail institutionnel *                               |   | Série du Bac *           |   |
|                                                            |   | 52                       |   |
| tole +                                                     |   | Niveau d'étude: *        |   |
| Ecole supérieure des Sciences et Techniques de l'Ingénieur | 1 | Licence 1                |   |
| emestre: *                                                 |   | Année académique: *      |   |
| \$1                                                        | Ŧ | 2019/2020                |   |
|                                                            |   |                          |   |

7. Joindre les documents demandés et cliquer sur suivant

| <b></b>                                     | <b>/</b>                 |                      |                                    | ~~         |                      |
|---------------------------------------------|--------------------------|----------------------|------------------------------------|------------|----------------------|
| Initialisation                              | Formulaire               |                      | Piéces jointes                     | Validation | Soumission           |
|                                             |                          |                      |                                    |            |                      |
| Copie légalisée de la carte d'identité nati | onale ou du passeport *  |                      | Copie légalisée du relevé de Bac * |            |                      |
| Copie légalisée de la carte d'identité n    | ationale ou du passeport | 🗁 Choisir un fichier | Copie légalisée du relevé de Bac   |            | 🗁 Choisir un fichier |
| Copie légalisée de l'attestation du Bac *   |                          |                      |                                    |            |                      |
| Copie légalisée de l'attestation du Bac     |                          | 🗁 Choisir un fichier |                                    |            |                      |
| Etape précédente                            |                          | Annuler              | Enregistrer en brouillon           | 1          | Etape suivante       |

8. Vérifier vos informations et cliquer sur Soumission.

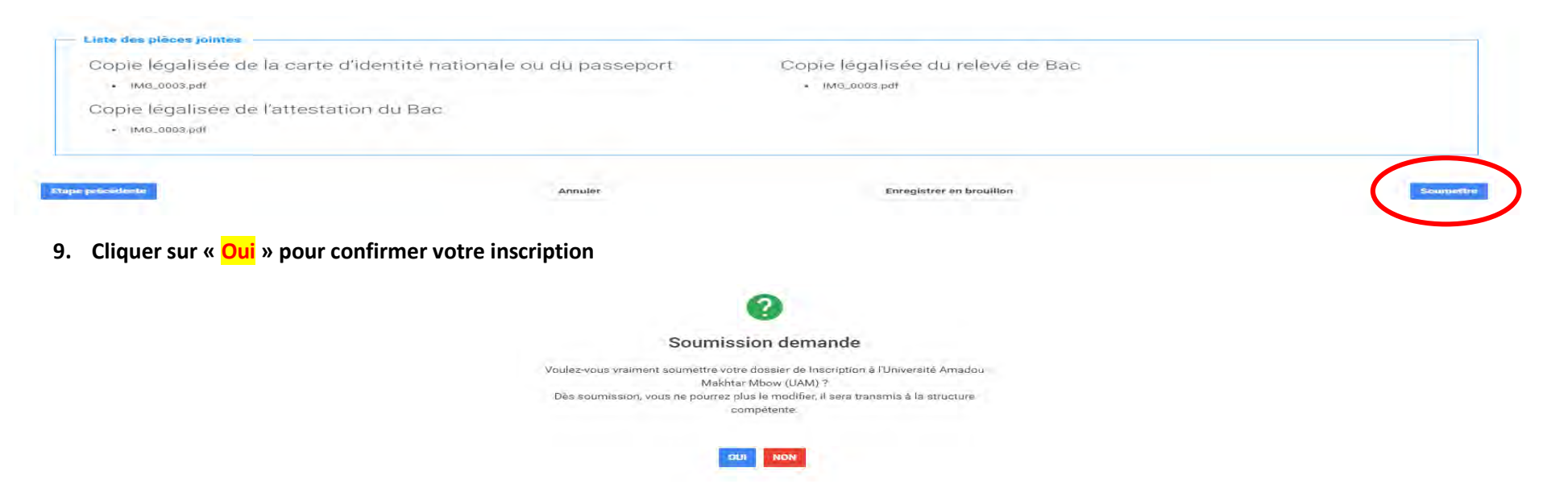

10. Tableau de bord pour le suivi de votre inscription à l'UAM

| Dossiers en cours                           |                                                      |                | + Déposer une demand     |                  |                  |  |
|---------------------------------------------|------------------------------------------------------|----------------|--------------------------|------------------|------------------|--|
| Afficher 10 🔹 éléments                      |                                                      |                |                          | Rechercher :     |                  |  |
| <ul> <li>Numéro Dossier</li> </ul>          | 14 Procedure                                         | 11 Departement | Etat                     | Date dépôt       | Suivi            |  |
| 1219_SN_ENS_UAM_00005                       | Inscription à l'Université Amadou Makhtar Mbow (UAM) |                | En cours de traitement   | 10-12-2019 21:08 | 0                |  |
| 1219_SN_ENS_UAM_00009                       | Inscription à l'Université Amadou Makhtar Mbow (UAM) |                | En attente de traitement | 17-12-2019 16:32 | 0                |  |
| Affichage de l'élément 1 à 2 sur 2 éléments | 3                                                    |                |                          | Pré              | cédent 1 Suivant |  |

**BONNE CHANCE !!!**